## ポリゴンの集計

ご存知でしたか?...2つのベクタオブジェクトを使ってポリゴンの集計計算ができます。

## ポリゴンの集計によって...

- 他のベクタのポリゴンに含まれるベクタポリゴンやポイントについて、選択した属性の 統計値を計算できます。
- 保存先ポリゴンの中に含まれる各ソースポリゴンの面積と面積比率を示すレコードを生成します。
- 保存先ポリゴンに含まれる全部のソースポイントの統計値を生成します。

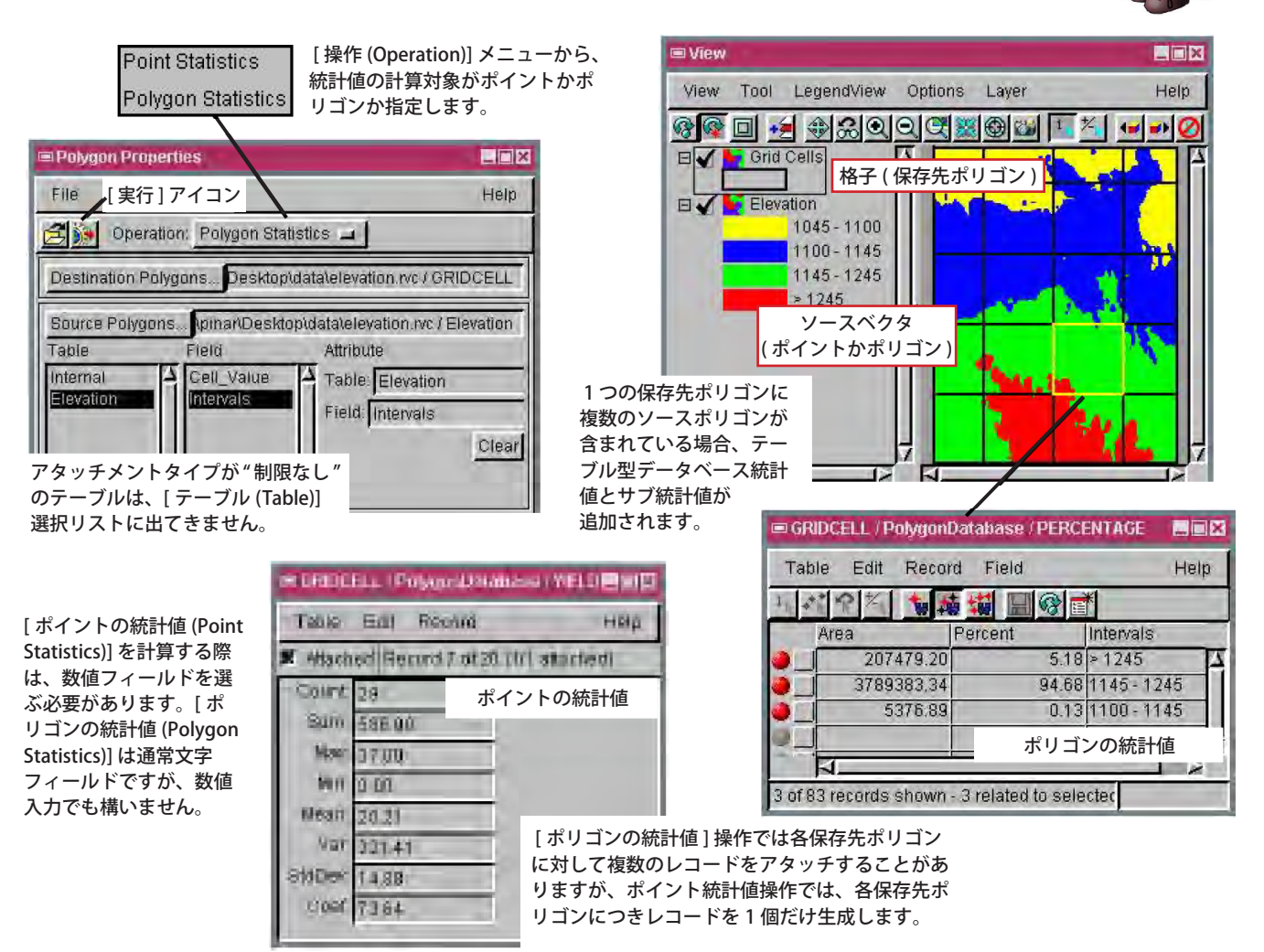

## ポリゴンの集計を計算する方法

- メニューバーから [各種図形 (Geometric)]>[属性 (Attributes)]>[ポリゴンの集計 (Polygon Properties)]を選択します。
- [操作]メニューからポリゴンか、ポイント統計を選択します。
- [保存先ポリゴン]と[ソースポリゴン(またはポイント)]を指定します。
- 集計したいテーブル名とフィールド名をハイライト (反転表示) します。
- フィールド名をダブルクリックしてテーブルとフィールドを選択します。
- [実行 (Run)] アイコンをクリックします。
- 生成されたデータベーステーブルを確認します。

## さらに知りたいことがあれば...

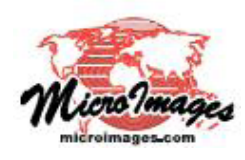

下記のマニュアルの Process の章から 「ポリゴン集計 (Polygon Properties)」と題されたページをご覧ください。

オンラインリファレンスマニュアル

(翻訳)株式会社オープンGIS 東京都墨田区吾妻橋 1-19-14 紀伊国屋ビル 1F Tel: (03)3623-2851 Fax: (03)3623-3025 E-mail: info@opengis.co.jp